Руководство пользователя (для слушателей курсов) по работе с сайтом «Система дистанционного обучения ФГБОУ ВО БГПУ им.М.Акмуллы» http://idolms.bspu.ru/

| СОДЕРЖАНИЕ:                                         |    |  |
|-----------------------------------------------------|----|--|
| ВХОД В СИСТЕМУ                                      | 4  |  |
| НАСТРОЙКА ПРОФИЛЯ                                   | 6  |  |
| РАБОТА С КУРСОМ                                     | 11 |  |
| ОБМЕН СООБЩЕНИЯМИ                                   | 15 |  |
| ВЫПОЛНЕНИЕ ЗАДАНИЙ                                  | 18 |  |
| РАБОТА С ТЕСТАМИ                                    | 23 |  |
| ИНТЕРАКТИВНЫЙ ТРЕНИНГ                               | 27 |  |
| СИСТЕМНЫЕ ТРЕБОВАНИЯ К КОМПЬЮТЕРУ ПОЛЬЗОВАТЕЛЯ И ПО | 31 |  |

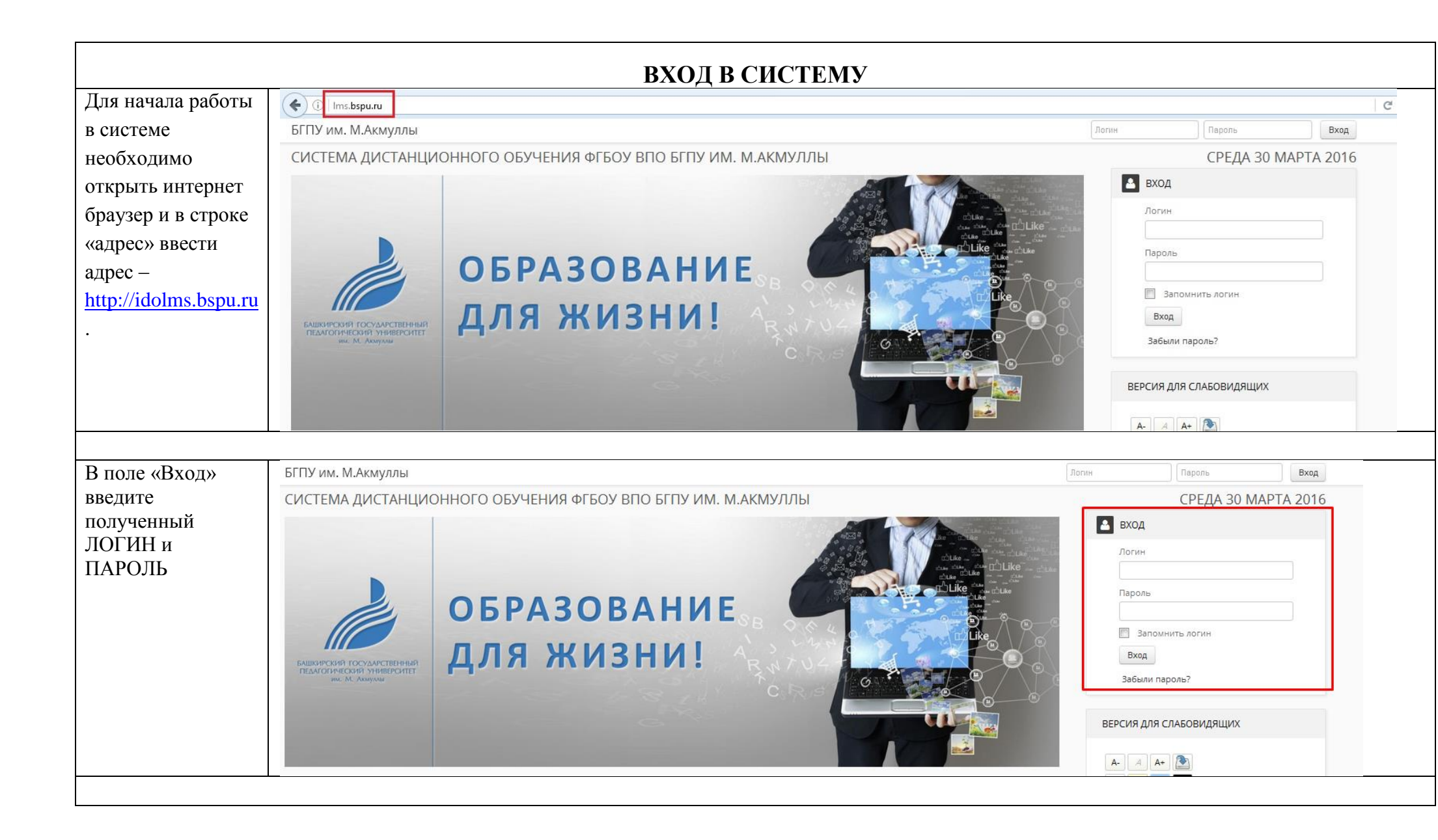

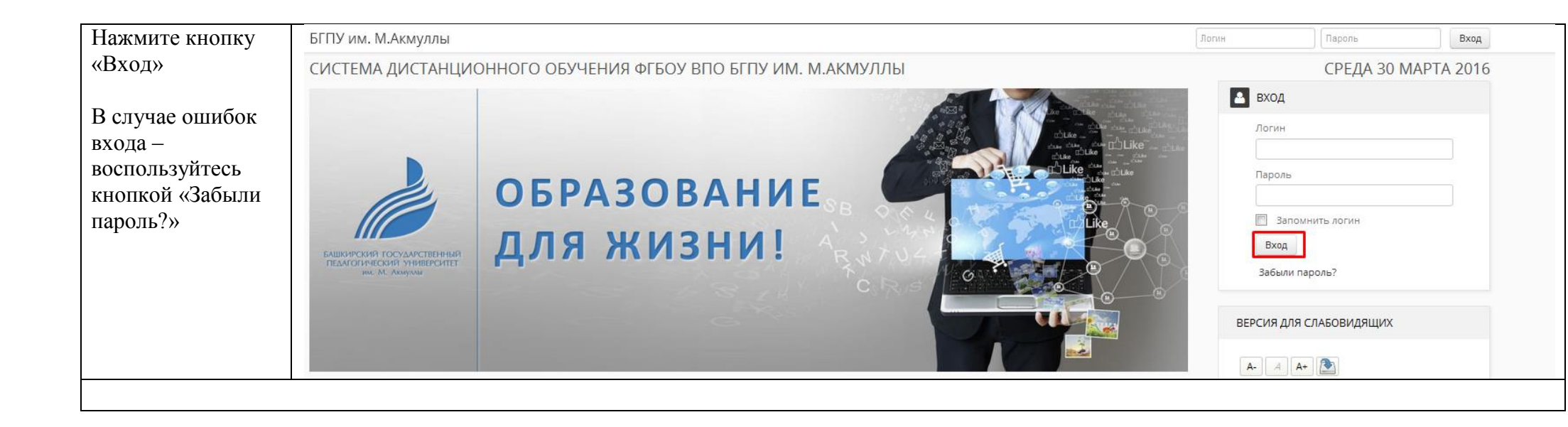

|                                 |                                                                                                  | НАСТРОЙКА ПРОФИЛЯ                                                                                                    |                                                                                                    |
|---------------------------------|--------------------------------------------------------------------------------------------------|----------------------------------------------------------------------------------------------------|----------------------------------------------------------------------------------------------------|
| После входа в си                | стему Вы можете прос                                                                             | мотреть и изменить данные Вашей учетной запи                                                                                                    | си. Для этого вам необходимо:                                                                                                    |
| Кликнуть на свое<br>изображение | Силина<br>Каликичский Тосхарственный<br>Каликичский иниверситет<br>Ки. М. Акнуски                | БРАЗОВАНИЕ<br>ІЯ ЖИЗНИ!                                                                                                    | Карания страница<br>Моя долашняя страница<br>Моя кулсы                                                                                                    |
|                                 |                                                                                                  |                                                                                                    |                                                                                                    |
| Выбрать пункт                   | Иван Иванович Иванов                                                                             |                                                                                                    | 🕫 настройки                                                                                                    |
| «Редактировать                  |                                                                                                  |                                                                                                    |                                                                                                    |
|                                 | Страна<br>Город<br>Профили участника курсов<br>Первый доступ к сайту<br>Последний доступ к сайту | Россия<br>Уфа<br><b>Модуль 1. Устройство политических систем, Демонстрационный учебный курс</b><br>пятница, 25 декабря 2015, 10:20 (95 дн. 23 час.)<br>среда, 30 марта 2016, 09:29 (2 сек.) | <ul> <li>Настройки моего профиля</li> <li>Редактировать информацию</li> <li>Изменить пароль</li> <li>Обмен сообщениями</li> <li>Блоги</li> <li>Отчеты о деятельности</li> </ul> |
|                                 |                                                                                                  |                                                                                                    | 📥 НАВИГАЦИЯ                                                                                                    |
|                                 |                                                                                                  |                                                                                                    |                                                                                                    |

| Откроется           | 👬 НАВИГАЦИЯ                                                                    | Иван Иванович Иванов        |                                                                                           |
|---------------------|--------------------------------------------------------------------------------|-----------------------------|-------------------------------------------------------------------------------------------|
| страница личного    | P USU 380                                                                      |                             |                                                                                           |
| профиля.            | <ul> <li>Начало</li> <li>Моя домашняя страница</li> <li>Мой профиль</li> </ul> | • Основные                  |                                                                                           |
| Настоятельно        | <ul><li>Просмотр профиля</li><li>Сообщения форумов</li></ul>                   | Имя, Отчество*              | Иван Иванович                                                                             |
|                     | Блоги                                                                          | Фамилия*                    | Иванов                                                                                    |
| указать в профиле   | Мои личные файлы                                                               |                             |                                                                                           |
| адрес Вашей         | Мои курсы                                                                      | Адрес электронной почты*    | ivanov@bspu.ru                                                                            |
| раоочей             | • Курсы                                                                        |                             |                                                                                           |
| электроннои         |                                                                                | Показывать адрес            | Только другим слушателям курса                                                            |
| почты, если есть,   | 📃 МОИ КУРСЫ                                                                    | Sickipolitor no ha          |                                                                                           |
| лиоо создать,       | 📰 Демонстрационный учебный курс                                                | Формат сообщений            | НТМL-формат                                                                               |
| воспользовавшись    | 🚟 Модуль 1. Устройство политических систем                                     | Sickipolitor no ha          |                                                                                           |
| почтовыми           | Все курсы                                                                      | Тип отправляемого дайджеста | Без дайджеста (по одному электронному письму на каждое сообщение форума)                  |
| сервисами.          |                                                                                |                             |                                                                                           |
| Например,           | 🕫 НАСТРОЙКИ                                                                    | Автоподписка на форум       | Да (когда я отправляю сообщение, я хочу, чтобы меня автоматически подписывали на форум) 💌 |
| gmail.com, mail.ru, | <ul> <li>Настройки моего профиля</li> </ul>                                    | Текстовый релактор          | Текстовый редактор, установленный по умолчанию                                            |
| yandex.ru. B        | <ul> <li>Редактировать информацию</li> </ul>                                   | Текстовый редактор          |                                                                                           |
| случае отсутствия   | Изменить пароль                                                                | Город                       | Уфа                                                                                       |
| в профиле           | Обмен сообщениями                                                              |                             |                                                                                           |
| рабочего адреса     | Отчеты о деятельности                                                          | Выберите страну             | Россия                                                                                    |
| Вашей               |                                                                                | Часовой пояс                | Время на сервере                                                                          |
| электронной         | ВЕРСИЯ ЛЛЯ СЛАБОВИЛЯЩИХ                                                        |                             |                                                                                           |
| почты, Вы не        | ысындагынынын                                                                  | Предпочитаемый язык         | Русский (ги) 🔻                                                                            |
| сможете получать    | A- A A+ 🏊                                                                      |                             |                                                                                           |
| оповещения об       | R A A A                                                                        | Описание 👔                  |                                                                                           |
| изменениях и        | Запустить ATbar 🔲 (всегда?)                                                    |                             |                                                                                           |
| новостях курсов.    |                                                                                |                             |                                                                                           |
| Также               |                                                                                |                             |                                                                                           |
| рекомендуется       |                                                                                |                             |                                                                                           |
| добавление          |                                                                                |                             |                                                                                           |
| реальной            |                                                                                |                             |                                                                                           |
|                     |                                                                                |                             |                                                                                           |
|                     |                                                                                |                             |                                                                                           |

| фотографии              |                                           | Пить: р                                                                                     |
|-------------------------|-------------------------------------------|---------------------------------------------------------------------------------------------|
| пользователя.           |                                           |                                                                                             |
| • Изображение пользоват |                                           | את                                                                                          |
|                         | Текущее изображение                       | Пусто                                                                                       |
|                         | Новое изображение 👔                       | Максимальный размер новых файлов: 300Мбайт, максимальное количество прикрепленных файлов: 1 |
|                         | . –                                       |                                                                                             |
|                         |                                           | Файлы                                                                                       |
|                         |                                           |                                                                                             |
|                         |                                           |                                                                                             |
|                         |                                           | Для загрузки файлов перетащите их сюда.                                                     |
|                         |                                           | i                                                                                           |
|                         | Описание изображения                      |                                                                                             |
|                         |                                           |                                                                                             |
|                         | Дополнительная информа                    | ация об имени                                                                               |
|                         | • Необязательное                          |                                                                                             |
|                         |                                           |                                                                                             |
|                         | <ul> <li>Лополнительные данные</li> </ul> | ПОЛЬЗОВАТЕЛЕЙ (ОБЯЗАТЕЛЬНЫЙ К ЗАПОЛНЕНИЮ РАЗЛЕЛ)                                            |
|                         | дополнительные данные                     |                                                                                             |
|                         |                                           |                                                                                             |
|                         |                                           |                                                                                             |
|                         |                                           |                                                                                             |
|                         |                                           |                                                                                             |
|                         |                                           |                                                                                             |
|                         |                                           |                                                                                             |
|                         |                                           |                                                                                             |
|                         |                                           |                                                                                             |
|                         |                                           |                                                                                             |
|                         |                                           |                                                                                             |
|                         |                                           |                                                                                             |
|                         |                                           |                                                                                             |
|                         |                                           |                                                                                             |

| ▼Дополнительная информ        | иация об имени             |  |
|-------------------------------|----------------------------|--|
| Имя - фонетическая запись     |                            |  |
| Фамилия - фонетическая запись |                            |  |
|                               |                            |  |
| Отчество или второе имя       |                            |  |
| Альтернативное имя            |                            |  |
| ⊸ Интересы                    |                            |  |
| Список интересов              | Введите теги через запятую |  |
| . –                           |                            |  |
|                               |                            |  |
|                               |                            |  |
| • Необязательное              |                            |  |
| Веб-страница                  |                            |  |
| Homen ICO                     |                            |  |
| Tomep reg                     |                            |  |
| Skype ID                      |                            |  |
| AIM ID                        |                            |  |
| Yahoo ID                      |                            |  |
|                               |                            |  |
| MSN ID                        |                            |  |
| Индивидуальный номер          |                            |  |
| Учреждение (организация)      |                            |  |
| Отлол                         |                            |  |
| Urgen                         |                            |  |
| Телефон                       |                            |  |
| Мобильный телефон             |                            |  |
| Адрес                         |                            |  |
|                               |                            |  |

| После внесения  | КУРСОВ ИНСТИТУТА                                                                                                |                                                       |  |
|-----------------|----------------------------------------------------------------------------------------------------|-------------------------------------------------------|--|
| изменений       | ДОПОЛНИТЕЛЬНОГО                                                                                                 |                                                       |  |
| нажмите на      | ОБРАЗОВАНИЯ -                                                                                                   |                                                       |  |
|                 | наименование                                                                                                    |                                                       |  |
| KHOIIKY         | образовательной программы;                                                                                      |                                                       |  |
| «Ооновить       | АБИТУРИЕНТАМ - район,                                                                                           |                                                       |  |
| профиль»        | город, наименование                                                                                             |                                                       |  |
|                 | образовательного учреждения                                                                                     |                                                       |  |
|                 | (№ школы); УЧИТЕЛЯМ - район,                                                                                    |                                                       |  |
|                 | город, наименование                                                                                             |                                                       |  |
|                 | образовательного учреждения                                                                                     |                                                       |  |
|                 | (№ школы), читаемые                                                                                             |                                                       |  |
|                 | дисциплины/школьные                                                                                             |                                                       |  |
|                 | предметы; ПРОЧИМ -                                                                                              |                                                       |  |
|                 | интересующий раздел/курс в                                                                                      |                                                       |  |
|                 | системе. *                                                                                                    |                                                       |  |
|                 |                                                                                                    |                                                       |  |
|                 |                                                                                                    |                                                       |  |
|                 |                                                                                                    | Обновить профиль                                      |  |
| Изменять н      | астройки в профиле, в том чис                                                                                   | сле Ваше логин и пароль, можно в любое время.         |  |
| Система устроен | Система устроена таким образом, что через некоторое время безлействия вы выхолите из системы (разлогиниваетесь) |                                                       |  |
| артоматически Р |                                                                                                    | $r = r^2$ врести пароль и продолжить работу в системе |  |
|                 | J JIOM CITY AC HYMRO HPOCIO CIL                                                                                 | te pas abeern napona n'inpodonanta paoory a enereme.  |  |

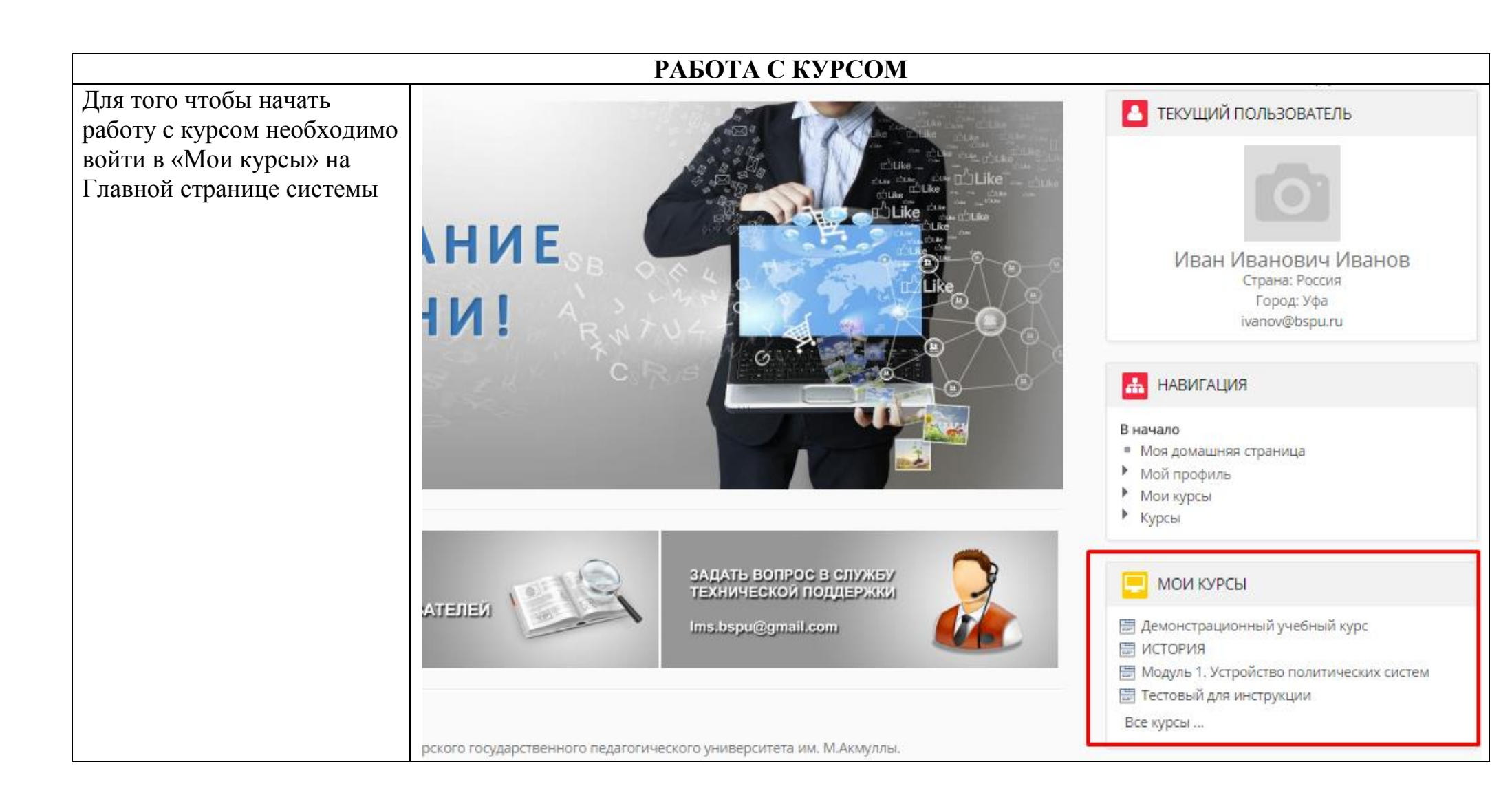

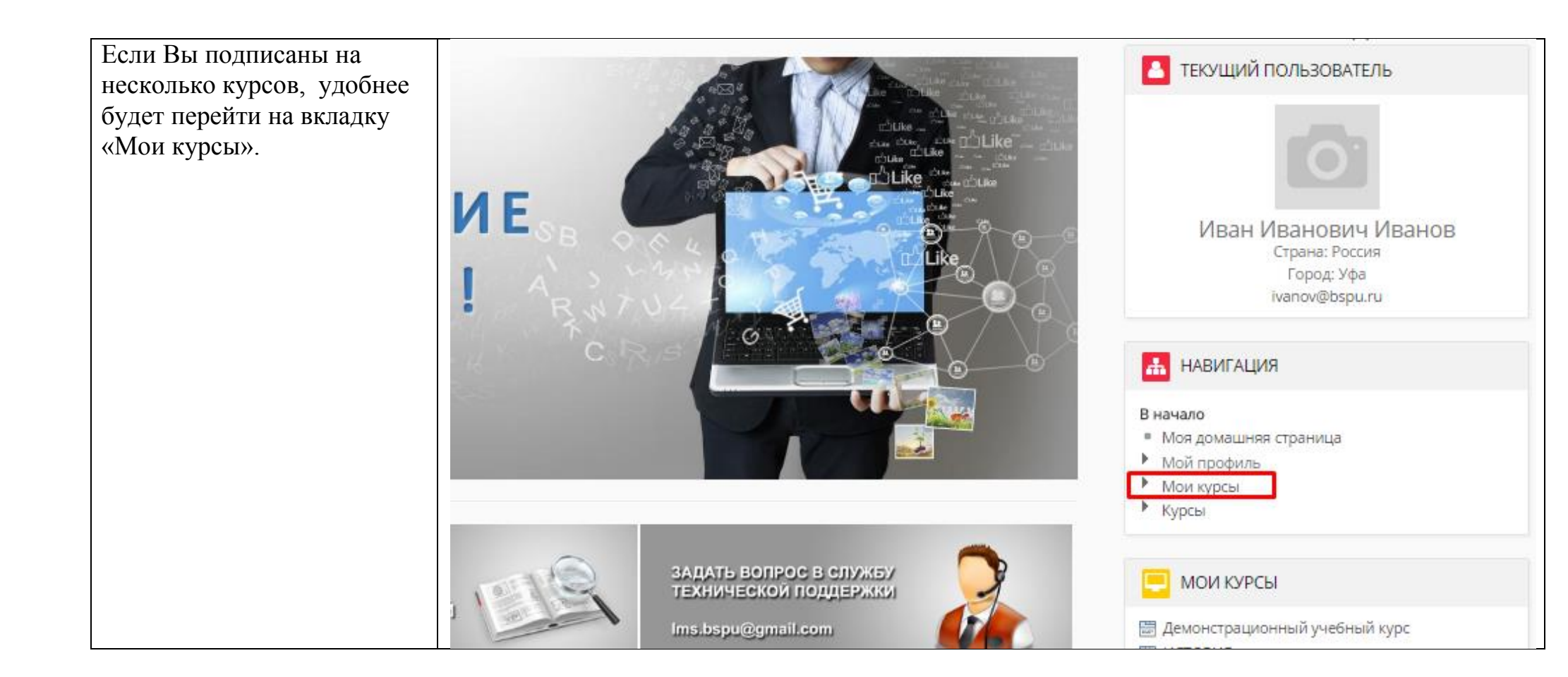

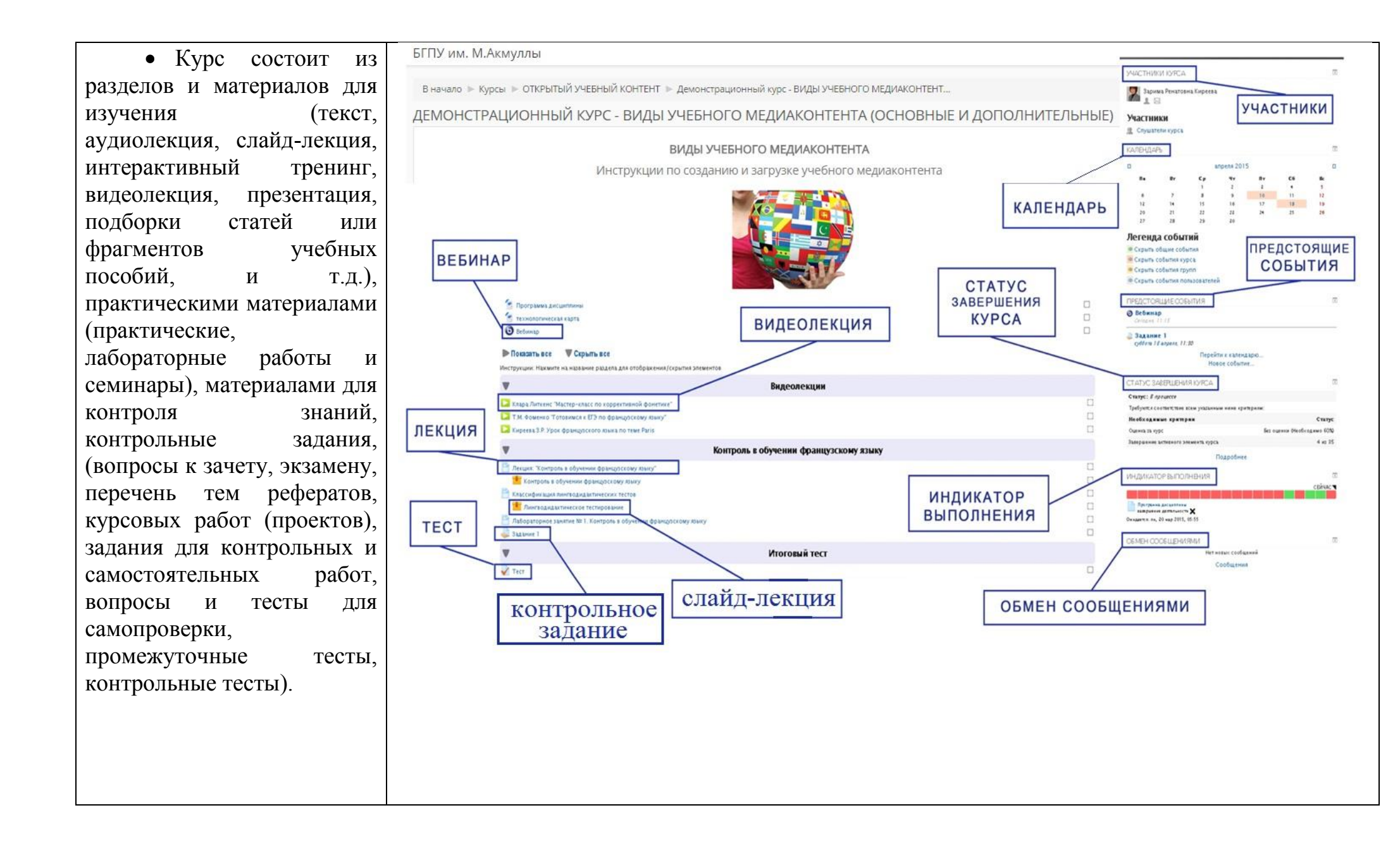

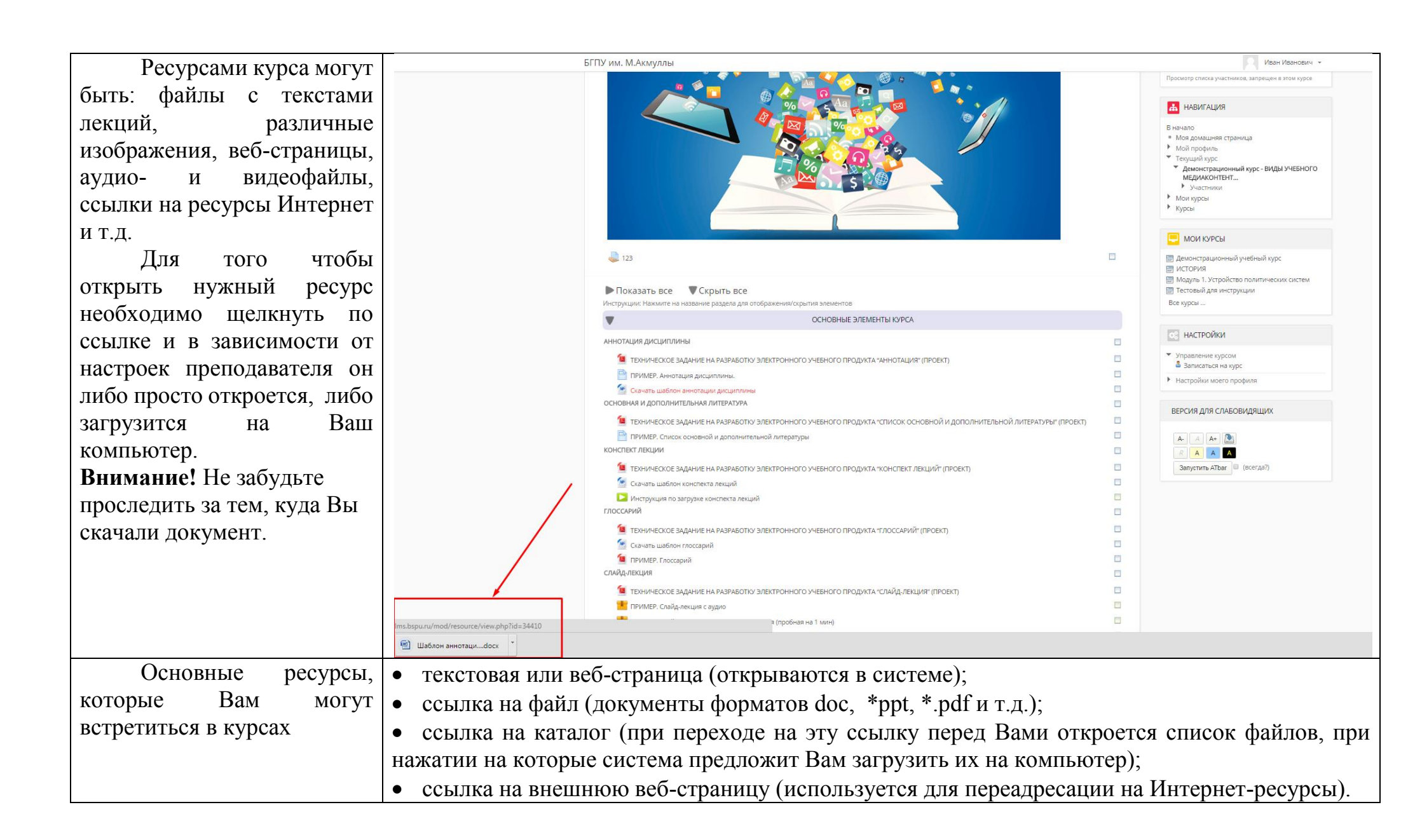

| Преподаватель может использовать в своем курсе самые разнообразные файловые               |
|-------------------------------------------------------------------------------------------|
| форматы. Большинство файлов могут быть открыты средствами системы, но некоторые требуют   |
| дополнительного программного обеспечения.                                                 |
| Если у Вас не открывается какой-либо ресурс, Вам нужно проверить, установлена ли у Вас    |
| программа для файлов такого типа.                                                         |
| Если у Вас возникают проблемы с открытием, поиском и установкой программ, обращайтесь в   |
| службу технической поддержки (тел.: (347) 273-05-97, e-mail: <u>lms.bspu@gmail.com</u> ). |

| ОБМЕН СООБЩЕНИЯМИ             |                                         |                   |                                                                            |
|-------------------------------|-----------------------------------------|-------------------|----------------------------------------------------------------------------|
| Если возникли вопросы по      | исдиякоптентя (основные и дополнительны | 12)               |                                                                            |
| содержанию учебного курса,    | ОГО МЕДИАКОНТЕНТА                       | Ваши достижения 🔝 | 👻 УЧАСТНИКИ КУРСА                                                          |
| то можно задать их            | загрузке учебного медиаконтента         |                   | ПРЕПОДАВАТЕЛЬ                                                              |
| преподавателю курса. Для      |                                         |                   | Техподдержка СДО                                                           |
| этого, зайдя в курс, справа в |                                         |                   |                                                                            |
| блоке «Участники курса»,      |                                         |                   | УЧАСТНИКИ                                                                  |
| кликаем по ссылке             |                                         |                   | Просмотр списка участников, запрещен в этом курсе                          |
| «Отправить сообщение».        |                                         |                   | 📥 НАВИГАЦИЯ                                                                |
|                               | 2/6                                     |                   | В начало                                                                   |
|                               |                                         |                   | • Моя домашняя страница                                                    |
|                               |                                         |                   | <ul> <li>Мои профиль</li> <li>Текущий курс</li> </ul>                      |
|                               |                                         |                   | <ul> <li>Демонстрационный курс - ВИДЫ УЧЕБНОГО<br/>МЕДИАКОНТЕНТ</li> </ul> |
|                               |                                         |                   | Участники                                                                  |
|                               |                                         |                   | мои курсы<br>Курсы                                                         |
|                               |                                         |                   |                                                                            |
|                               |                                         |                   | 📃 мои курсы                                                                |

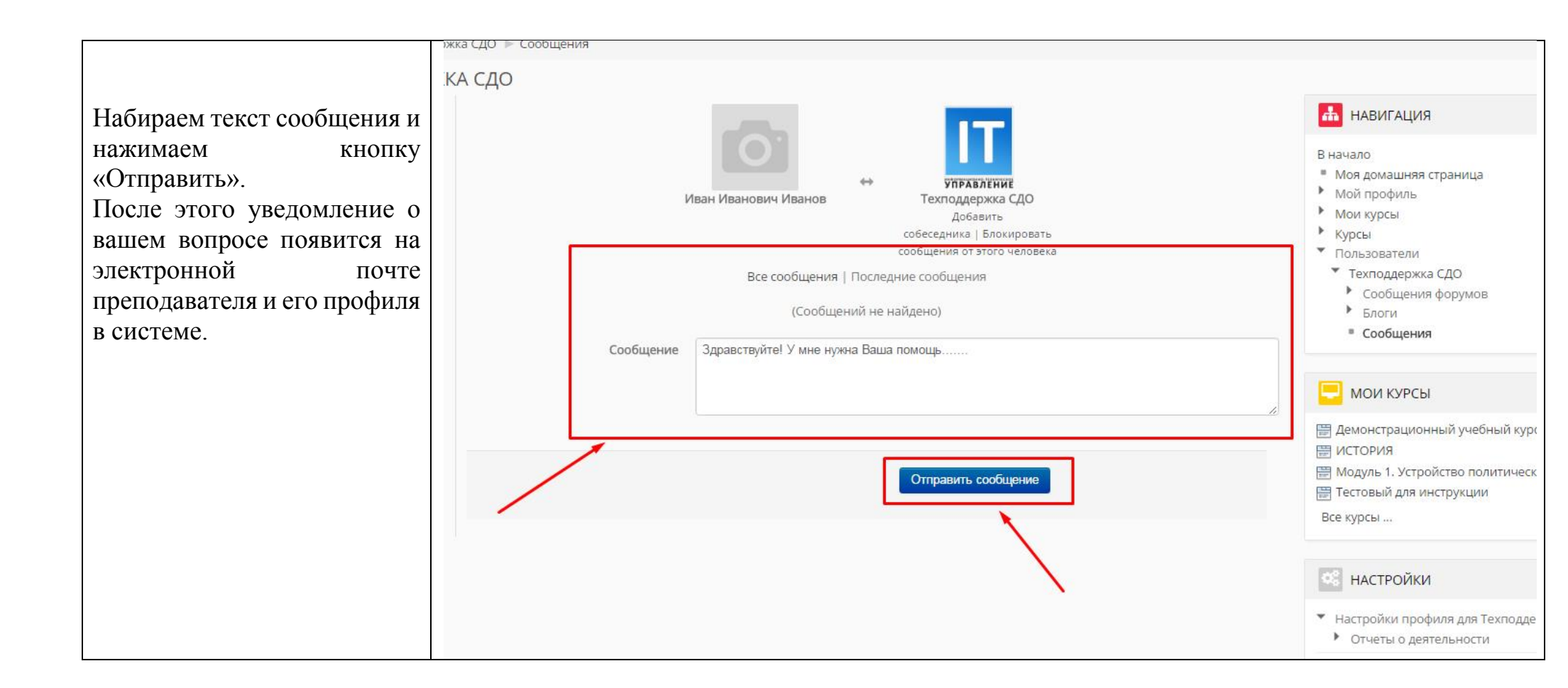

| P                                                                                                    |                                                                                                    | I VIJ CD                                                                                                    |
|----------------------------------------------------------------------------------------------------|----------------------------------------------------------------------------------------------------|----------------------------------------------------------------------------------------------------|
| ЕслиВыполучилисообщениеотдругихпользователейилипреподавателяонововсплывающемокнеследующейавторизациина | задать вопрос в службу<br>технической поддержки<br>Ims.bspu@gmail.com                                                                                                    | МОИ КУРСЫ<br>Демонстрационный учебный курс<br>ИСТОРИЯ<br>Модуль 1. Устройство политических систем<br>Тестовый для инструкции<br>Все курсы |
| сайте idolms.bspu.ru<br>Чтобы прочитать<br>сообщение другого<br>пользователя нужно зайти в             | сударственного педагогического университета им. М.Акмуллы.<br>очного и заочного обучения, слушателями дополнительных образовательных                                                                                                    | <ul> <li>Настройки моего профиля</li> </ul>                                                                                               |
| «Мой профиль» –<br>«Сообщения» и кликнуть по<br>непрочитанным<br>сообщениям.                           | »<br>СТВЕННАЯ ФИЛОЛОГИЯ (РУССКИЙ ЯЗЫК И ЛИТЕРАТУРА)"                                                                                                    | нормативная<br>документация<br>по электронному<br>обучению<br>Новые сообщения (1)<br>Перейти к сообщениям Игнорировать                    |
|                                                                                                    | Иван Иванович Иванов<br>Каки Иванович Иванов<br>Каки Иванович Иванович Иванов<br>Каки Иванович Иванович<br>Каки Иванович Иванович<br>Каки Иванович<br>Каки Иванови |                                                                                                    |
|                                                                                                    | Ссообщения   последние сообщения   последние сообщения   последние сообщения   последние сообщения   последние<br>09:42: Здравствуйте! Мне нужна Ваша помощь<br>09:45: Какой вопрос Вас интересует?<br>Сообщение                                                                                                    |                                                                                                    |
|                                                                                                    | Отправить сообщение                                                                                                    |                                                                                                    |

## ВЫПОЛНЕНИЕ ЗАДАНИЙ Общая схема работы с заданиями выглядит так: преподаватель выставляет задание в том или ином разделе курса, студент выполняет его в том виде, в каком требует тип задания, после чего преподаватель оценивает задание и может оставить комментарий. Если в вашем учебном курсе встречается элемент «Контрольное задание», работа с ним строится следующим образом Переходим ПО ссылке. Конспект лекций по Экономике образования Открывается окно с заданием Глоссарий по Экономике образования Основная и доп. литература УМК по Экономике образования Задание 2. ПОНЯТИЕ, ВИДЫ И ЦЕННОСТЬ (СТОИМОСТЬ) БЛАГ

| Нажимаем кнопку<br>«Добавить ответ на задание»                      | Задание                                                                                                    |  |
|---------------------------------------------------------------------|----------------------------------------------------------------------------------------------------|--|
| и выполняем задание<br>(вписываем текстом или<br>прикрепляем файл). | Выберите одну из предложенных тем и напишите по выбранной теме реферат. Пришлите ответ в виде файла.<br>1. Правовые аспекты модернизации экономики образования.<br>2. Альтернативные бюджетному (внебюджетные) формы финансирования образовательных учреждений.<br>3. Опыт распределения расходов на содержание образовательных учреждений между бюджетом и родителями.<br>4. Зарубежный опыт финансирования общего образовательных учреждений между бюджетом и родителями.<br>5. Нормативно-правовая база деятельности образовательного учреждения.<br>6. Дополнительные платные образовательные услуги в образовательном учреждении.<br>7. Налогообложение деятельности образовательных учреждений.<br>8. Образовательные и из образовательных учреждений. |  |
|                                                                     | <ol> <li>8. Образовательная услуга как экономическая категория.</li> <li>9. Противоречия регионализации системы образования в России.</li> <li>10. Рыночные отношения в системе образования.</li> <li>11. Система образования в условиях социально-экономического кризиса.</li> <li>12. Перераспределение финансовой ответственности в системе образования.</li> <li>13. Перспективы развития предпринимательской деятельности образования.</li> <li>14. Социально-экономическая эффективность системы образования.</li> <li>15. Защита прав потребителей образовательных условиях.</li> <li>Требование к оформлению реферата:</li> </ol>                                                                                                    |  |
|                                                                     | Объем реферата -5-7 страниц. Текст реферата печатается 14 шрифтом через 1,5 интервала. Поля: слева – 3 см, справа – 1 см, сверху – 2 см, снизу – 2,5 см. Текст печатается с<br>абзацами. Структура реферата: введение, основной текст, заключение, список литературных источников.<br>СОСТОЯНИЕ ОТВЕТА<br>Состояние ответа на Ни одной попытки                                                                                                    |  |
|                                                                     | Вадание<br>Состояние<br>оценивания Не оценено<br>Добавить ответ на задание<br>Внесение изменений в представленную работу                                                                                                    |  |

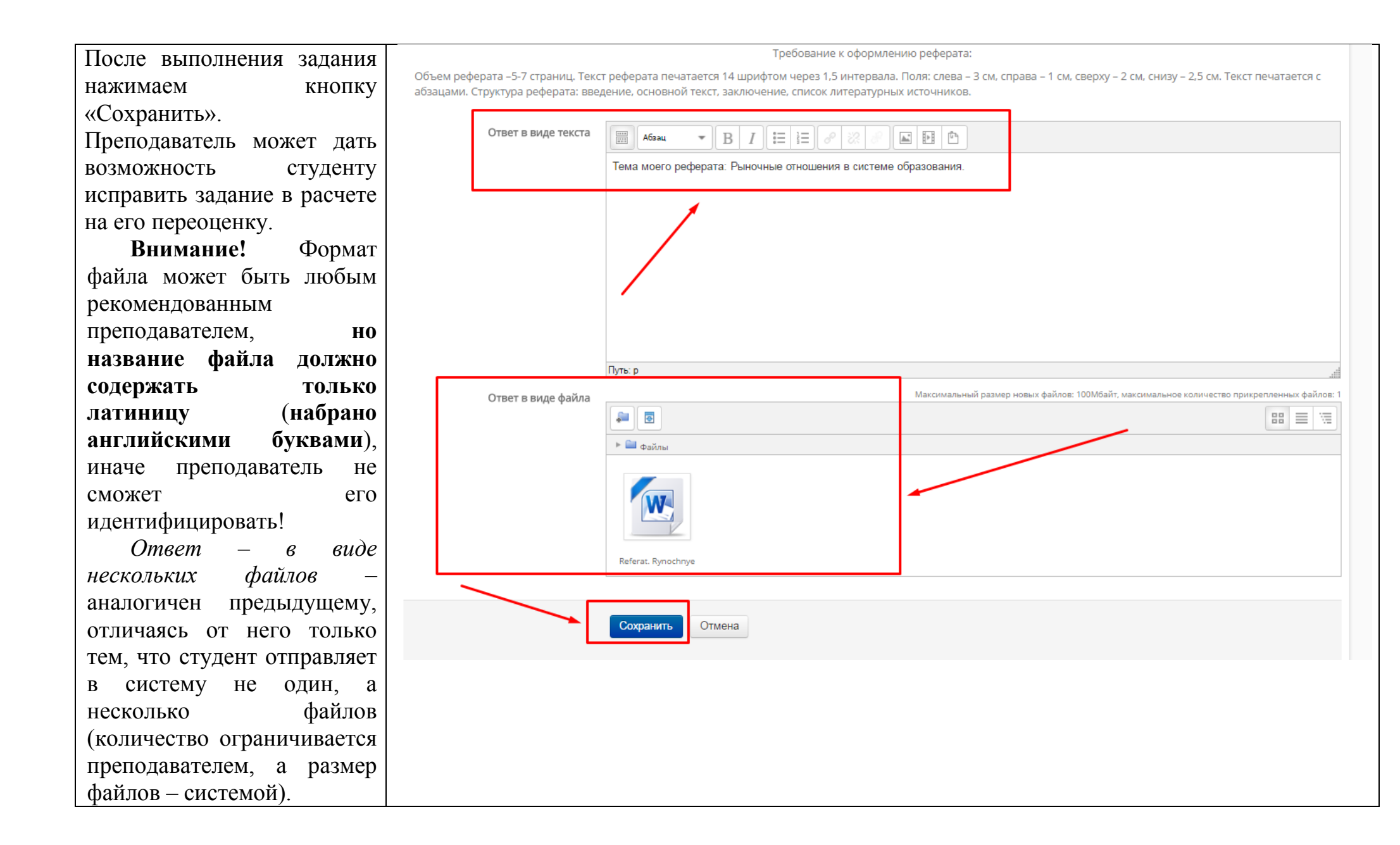

| Студент может прикреплять/удалять файлы          | СОСТОЯНИЕ ОТВЕТА               |                                                                |
|--------------------------------------------------|--------------------------------|----------------------------------------------------------------|
| и править комментарий                            | Состояние ответа на<br>задание | Ответы для оценки                                              |
| преподавателем) до тех пор,                      | Состояние<br>оценивания        | Не оценено                                                     |
| пока ответ не будет отправлен им на проверку     | Последнее<br>изменение         | среда, 18 мая 2016, 10:01                                      |
| (кнопка «Отправить для получения оценки»).       | Ответ в виде текста            | Тема моего реферата: Рыночные отношения в системе образования. |
| Отправление ответа лишает студента права вносить | Ответ в виде файла             | 🐨 Referat. Rynochnye otnoshenija v sisteme obrazovanija.docx   |
| изменения в свой ответ.                          | Комментарии к<br>ответу        | ▶Комментарии (0)                                               |

| Когда преподаватель       | СОСТОЯНИЕ ОТВЕТА            |                                                              |
|---------------------------|-----------------------------|--------------------------------------------------------------|
| проверит выполнение       | Состояние ответа на задание | Ответы для оценки                                            |
| комментарий о проверке. В | Состояние<br>оценивания     | Оценено                                                      |
| этом случае вы получите   | Последнее<br>изменение      | Дата оценивания                                              |
|                           | Ответ в виде файла          | 🗮 Referat. Rynochnye otnoshenija v sisteme obrazovanija.docx |
|                           | Комментарии к<br>ответу     | ▶Комментарии (0)                                             |
|                           |                             | Редактировать ответ                                          |
|                           |                             | Внесение изменений в представленную работу                   |
|                           |                             |                                                              |
|                           | ОТЗЫВ                       |                                                              |
|                           | Оценка                      | 87 / 100,00                                                  |
|                           | Оценено в                   |                                                              |
|                           | Оценено                     | Наталья Александровна Баринова                               |

| РАБОТА С ТЕСТАМИ                                                                                                |                                                                                                    |  |
|----------------------------------------------------------------------------------------------------|----------------------------------------------------------------------------------------------------|--|
| Большинство тестов<br>выполняются в режиме on-                                                                  | итоговый тест по дисициплине                                                                                                    |  |
| Ine.<br>Прохождение тестирования<br>начинается автоматически<br>при клике на ссылку с<br>тестом.                | Итоговый тест                                                                                                    |  |
| При наличии ограничения<br>по времени и/или<br>количества попыток,<br>система выдаст об этом<br>предупреждение: | Итоговый тест<br>Разрешенно попыток: 2<br>Ограничение по времени: 45 мин.<br>Метод оценивания: Высшая оценка<br>Начать просмотр теста |  |

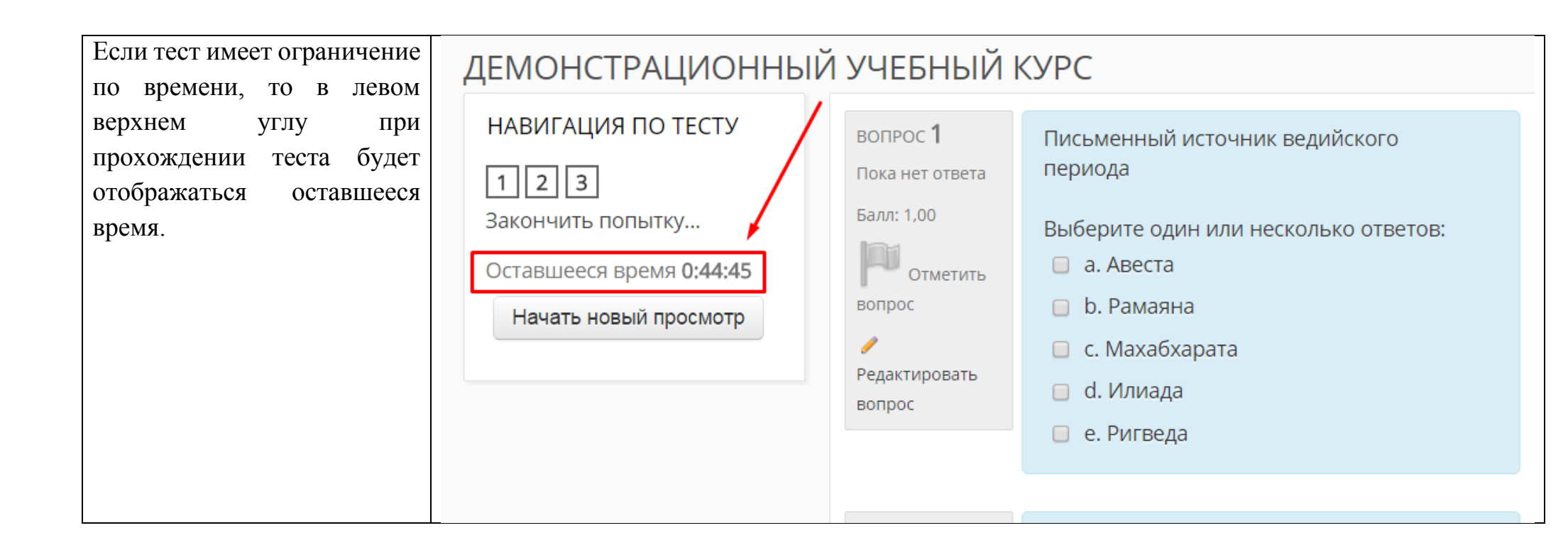

| До тех пор, пока Вы не<br>воспользуетесь кнопкой<br>«Отправить все и завершить<br>тест», тест будет считаться | Итоговый тест<br>РЕЗУЛЬТАТ ПОПЫТКИ |                                          |
|----------------------------------------------------------------------------------------------------|------------------------------------|------------------------------------------|
| незавершенным.                                                                                                | Вопрос                             | Состояние                                |
|                                                                                                    | 1                                  | Ответ сохранен                           |
|                                                                                                    | 2                                  | Ответ сохранен                           |
|                                                                                                    | 3                                  | Ответ сохранен                           |
|                                                                                                    |                                    | Вернуться к попытке                      |
|                                                                                                    |                                    | Оставшееся время <b>0:43:09</b>          |
|                                                                                                    | Эта попытка долж                   | на быть отправлена до Прописывается дата |
|                                                                                                    |                                    | Отправить всё и завершить тест           |

| После прохождения теста<br>Вам будут показаны его | Итоговый   | тест                                      |                                |           |                 |
|---------------------------------------------------|------------|-------------------------------------------|--------------------------------|-----------|-----------------|
| результаты: набранные                             |            | Разрешенно                                | о попыток: 2                   |           |                 |
| затраченное время и отзыв                         |            | Ограничение по                            | времени: 45 мин.               |           |                 |
| преподавателя.                                    |            | Метод оценивани                           | ія: <mark>Высшая оценка</mark> |           |                 |
|                                                   | РЕЗУЛЬТАТЫ | ВАШИХ ПРЕДЫДУЩИХ ПОПЫТОК                  |                                |           |                 |
|                                                   | Попытка    | Состояние                                 | Балло                          | ов / 3,00 | Оценка / 100,00 |
|                                                   | Просмотр   | Завершено<br>Отправлено <mark>дата</mark> | C                              | ),33      | 11,11           |
|                                                   |            | ВЫСШАЯ ОЦЕНКА: 11,11 / 100,00             |                                |           |                 |

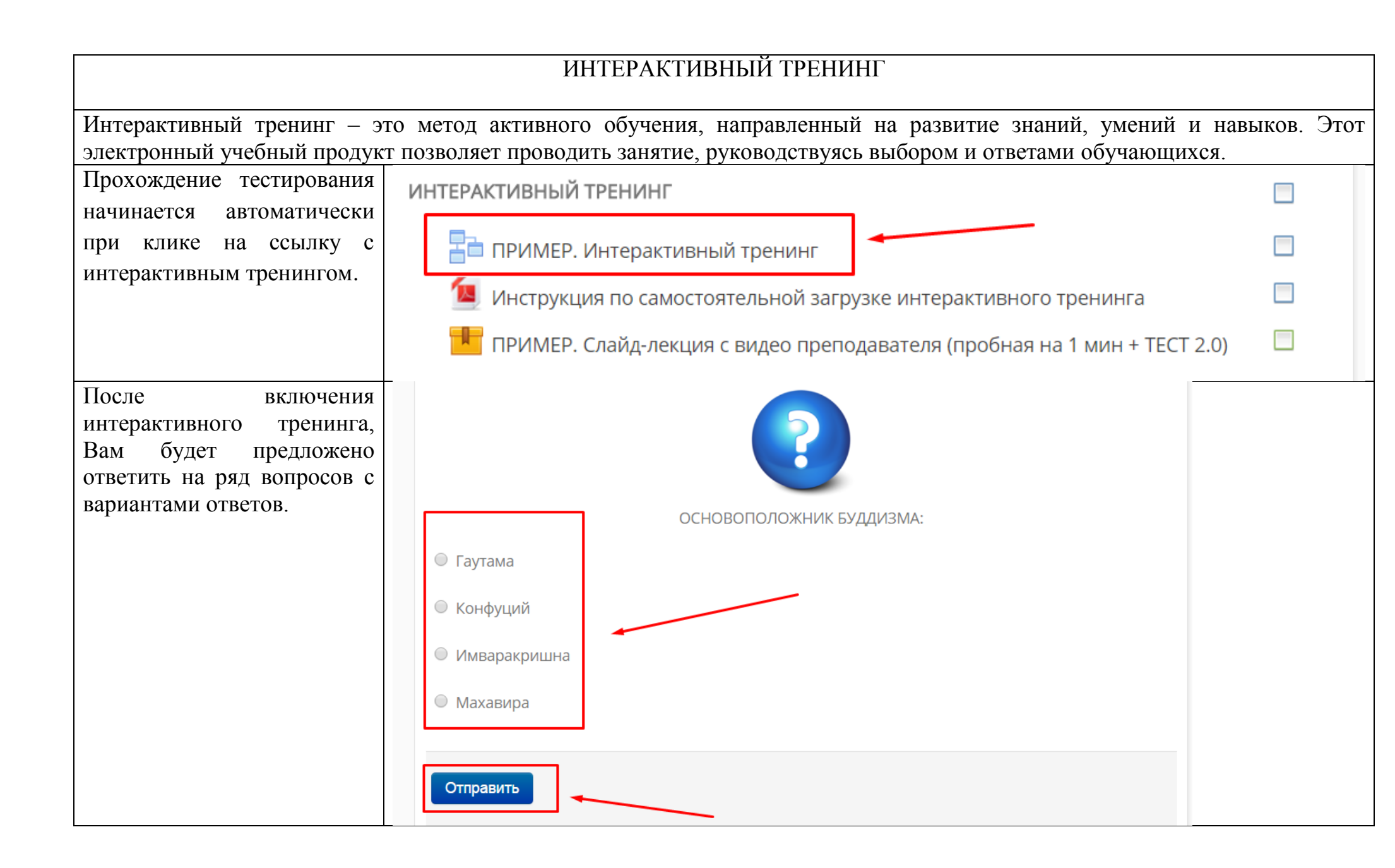

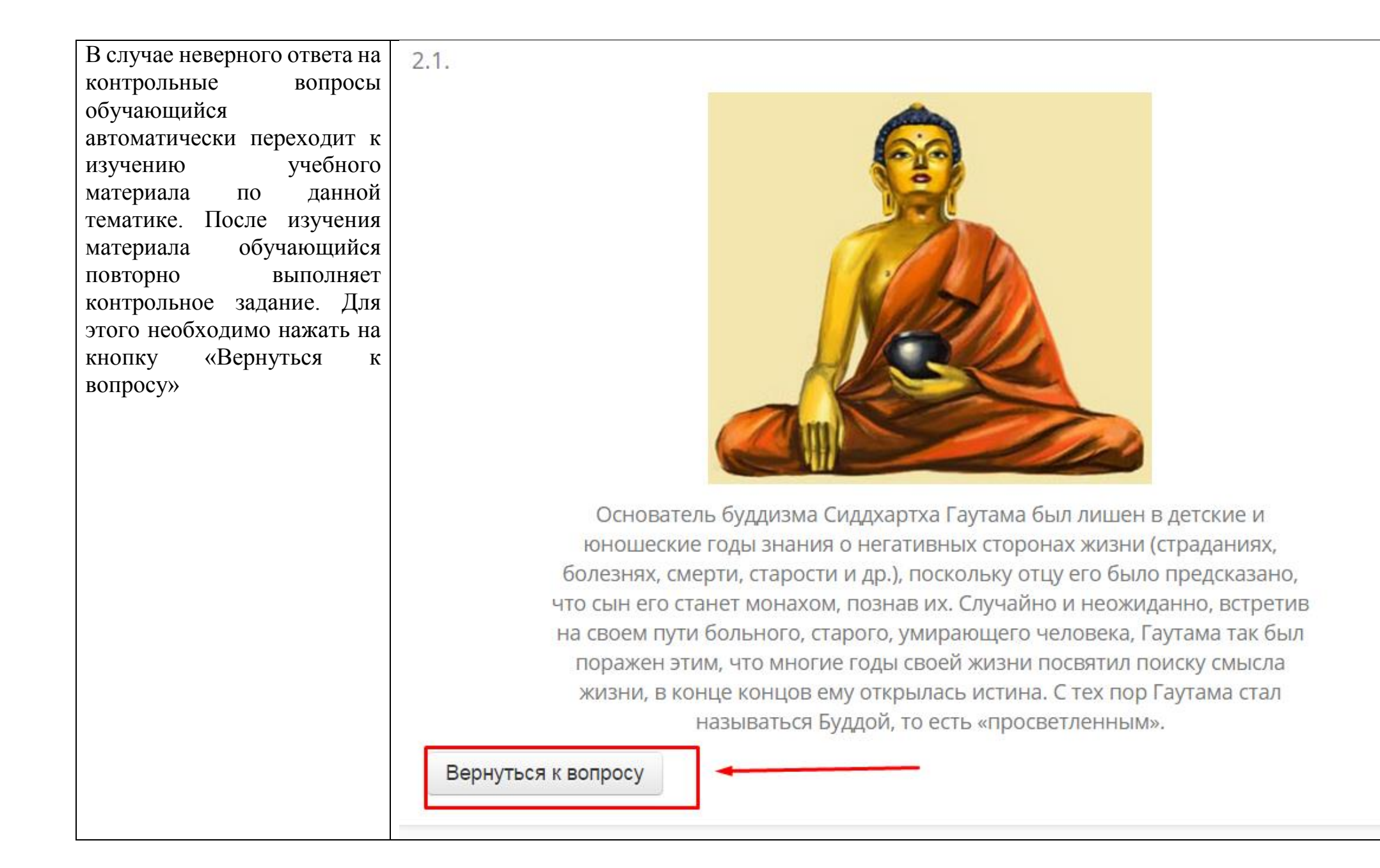

| При правильном ответе на<br>поставленный вопрос<br>переходит к следующему<br>вопросу. До тех пор пока не<br>будет дан правильный ответ,<br>следующий вопрос не<br>откроется. |                                                              |
|----------------------------------------------------------------------------------------------------|--------------------------------------------------------------|
|                                                                                                    | ЛИ (порядок) — основное понятие какой из философских систем: |
|                                                                                                    | 🔍 Конфуцианство                                              |
|                                                                                                    | ○ Ньяя                                                       |
|                                                                                                    | ■ Буддизм                                                    |
|                                                                                                    | ◎ Даосизм                                                    |
|                                                                                                    |                                                              |
|                                                                                                    | Отправить                                                    |

| В случае если количество<br>неправильных ответов<br>превысит ограничение Вы<br>автоматически перейдете к<br>следующему вопросу | ПРИМЕР. Интерактивный тренинг<br>Достигнуто максимальное количество попыток - переходим к следующей странице<br>Продолжить |
|----------------------------------------------------------------------------------------------------|----------------------------------------------------------------------------------------------------|
|                                                                                                    |                                                                                                    |

## СИСТЕМНЫЕ ТРЕБОВАНИЯ К КОМПЬЮТЕРУ ПОЛЬЗОВАТЕЛЯ И ПО

1. Тактовая частота 2,4 ГГц и выше;

2. Оперативная память 1 Гб и более;

3. Свободное место на жестком диске – не менее 1 Гб;

4. Стереогарнитура (наушники и микрофон);

5. Колонки для воспроизведения звука на ПК;

6. HD Web -камера (USB или встроенная);

7. Скорость Интернет-соединения 1 Мбит/с.;

8. Операционная система – Windows XP, 7, 8 /Mac OS;

9. Интернет-браузер Internet Explorer версии 6 и выше, Opera (ссылка: <u>http://www.opera.com/ru</u>), Mozilla Firefox (ссылка: <u>http://mozilla-russia.org/products/firefox/</u>), Google Chrome (ссылка: <u>https://www.google.ru/intl/ru/chrome/browser/</u>)

10. Adobe Flash Player версии 12.0 и выше (ссылка: <u>http://get.adobe.com/ru/flashplayer/</u>);

11. Офисный пакет программ Microsoft Office (Word, Excel, Power Point) или Open Office (<u>http://www.openoffice.org/download/</u>);

12. Для чтения учебных материалов в формате PDF - установленный Acrobat Reader (ссылка: <u>http://get.adobe.com/ru/reader/</u>) или аналог Foxit Reader (ссылка: <u>http://www.foxitsoftware.com/russian/downloads/</u>);

13. Архиватор WinRar или аналог 7-Zip (ссылка: <u>http://www.7-zip.org</u>);

14. Пакет видеокодеков для воспроизведения видеоматериалов курса K-Lite Codec Pack (ссылка: <u>http://codecguide.com/download\_kl.htm</u>).